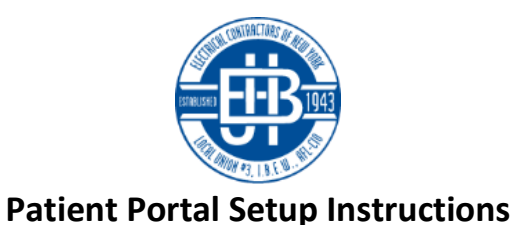

Patients with a valid email address are encouraged to utilize Healow, JIB Medical's patient portal. The portal allows you to:

- View upcoming and past appointments
- Communicate and message with your doctor and care team
- Review lab results and referral history
- Request medication refills
- Access visit summaries and personal health record
- Share access with a caregiver

After being activated by a JIB Medical staff member, you can log into Healow in two ways by either using the mobile app or website. Please note that the same username and password is used for both the app and the website.

If you have trouble logging into Healow, please contact our office (718) 591-2014 during business hours and a member of our team will assist you.

## **HEALOW SETUP – MOBILE APP**

1. The Healow App is a free app available on Google Play or the Apple App Store. Download the app onto your mobile device.

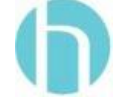

2. Open the app and tap on <u>GET STARTED</u>. Enter your first name, last name, and date of birth. Then, tap on **Continue**.

| Take control of your health                                                            |                                                                                |
|----------------------------------------------------------------------------------------|--------------------------------------------------------------------------------|
|                                                                                        | Let's <b>Get Started!</b><br>Please enter details of the patient<br>First Name |
| Access clinical records, manage appointments, medic ons, trackers and a whole lot more | DOB<br>MM/DD/YYYY                                                              |
| GET STARTED                                                                            | Continue                                                                       |
|                                                                                        |                                                                                |

3. Tap on Yes, I have a Practice Code. Enter BIBEAD, tap Next, and tap This Is My Practice.

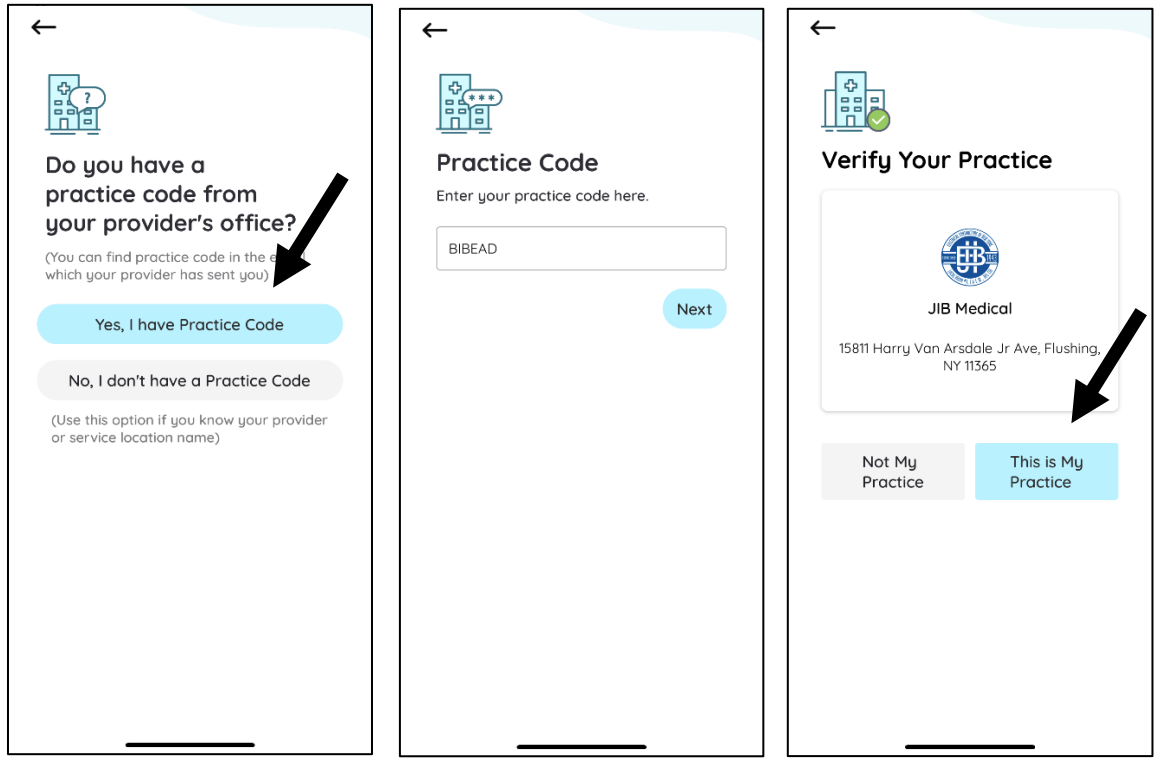

4. Select the phone number to receive the verification code via text message. Enter the verification code you received and then agree to using the Healow app on your mobile device.

| <b>←</b>                                                                                                    | <b>〈</b> Back                                        |                                                                           |               | Terms of Use Cancel                                                                                                    |  |  |  |
|----------------------------------------------------------------------------------------------------|------------------------------------------------------|---------------------------------------------------------------------------|---------------|----------------------------------------------------------------------------------------------------|--|--|--|
| <ul> <li>■ Select number to receive verification code.</li> <li>● Mobile (xxx-xxx-1380)</li> <li>● Home (xxx-xxx-2014)</li> <li>■ Send Text</li> </ul> | Phone<br>Enter the co<br>phone numb<br>Didn't receiv | Verificatio<br>de sent to your reg<br>ler xx-xx-1213<br>e code? Resend (0 | n<br>jistered | <b>TERMS OF USE AGREEMENT</b><br>Updated on June 28, 2021.<br><b>1. Introduction</b><br>These Terms of Use (" <b>Terms</b> ") govern your access and<br>use of Services (defined below) that Healow, LLC<br>(" <b>Healow</b> ," "we," or "us") provides to our customers<br>(health care providers or their firms, " <b>Providers</b> ") or on<br>behalf of our customers to their patients. " <b>Services</b> "<br>means Healow's products and services, such as our<br>websites ("Sites"), cloud-electronic health records<br>systems including associated systems such as practice<br>management systems, mobile applications, and other<br>related products at which these Terms are posted. The<br>Services include but are not limited to healow.com,<br>healow® and the healow app, healow@wort&@, healow<br>mom®, healow kids <sup>TM</sup> , healow smile <sup>TM</sup> , healow speci-<br>necessTM, helloAclabut TM, and the healow temedicinn<br>offering, and the healow widgeTTM which allows patients<br>to book appointments for a Provider or practice from that<br>Provider's or practice's webpage or other online listing.<br>Our Services may interact with one other, and may furthe<br>interact with other products and services owned and<br>operated by Healow or its affiliates, including<br>eChinceWork LLC (We' at Militade Survine") and |  |  |  |
|                                                                                                    | 1                                                    | 2<br>ABC                                                                  | 3<br>DEF      | ("Third Party Services"). To be clear, and as discussed<br>in Section 6, Healow does not provide any healthcare<br>services.                                                                                                    |  |  |  |
|                                                                                                    | 4<br>©H1                                             | 5<br>JKL                                                                  | 6<br>MN 0     | When using certain Services, you may be presented with<br>a Service specific terms of use agreement ("Service<br>Sneefic Terms"). To the extent these Terms conflict with                                                                                                    |  |  |  |
|                                                                                                    | 7<br>Pars                                            | 8<br>TUV                                                                  | 9<br>wxyz     | the Service Specific Terms, he Service Secific Terms<br>shall control. If you are a Provider, or are accessing the<br>Services on behalf of a Provider, you or the Provider may<br>here a grand a service a grane the building accessible to                                                                                                    |  |  |  |
|                                                                                                    |                                                      | 0                                                                         | $\otimes$     | agreement, or other document with terms and conditions                                                                                                    |  |  |  |
| —                                                                                                    |                                                      |                                                                           |               | I agree to the terms & conditions                                                                                                    |  |  |  |
| 🕀 Or Login with Username                                                                                                    |                                                      |                                                                           | -             |                                                                                                    |  |  |  |

5. Validate your account by entering in your date of birth or phone number. Set a strong password and a security question for your account. Accept our practice's patient portal consent form.

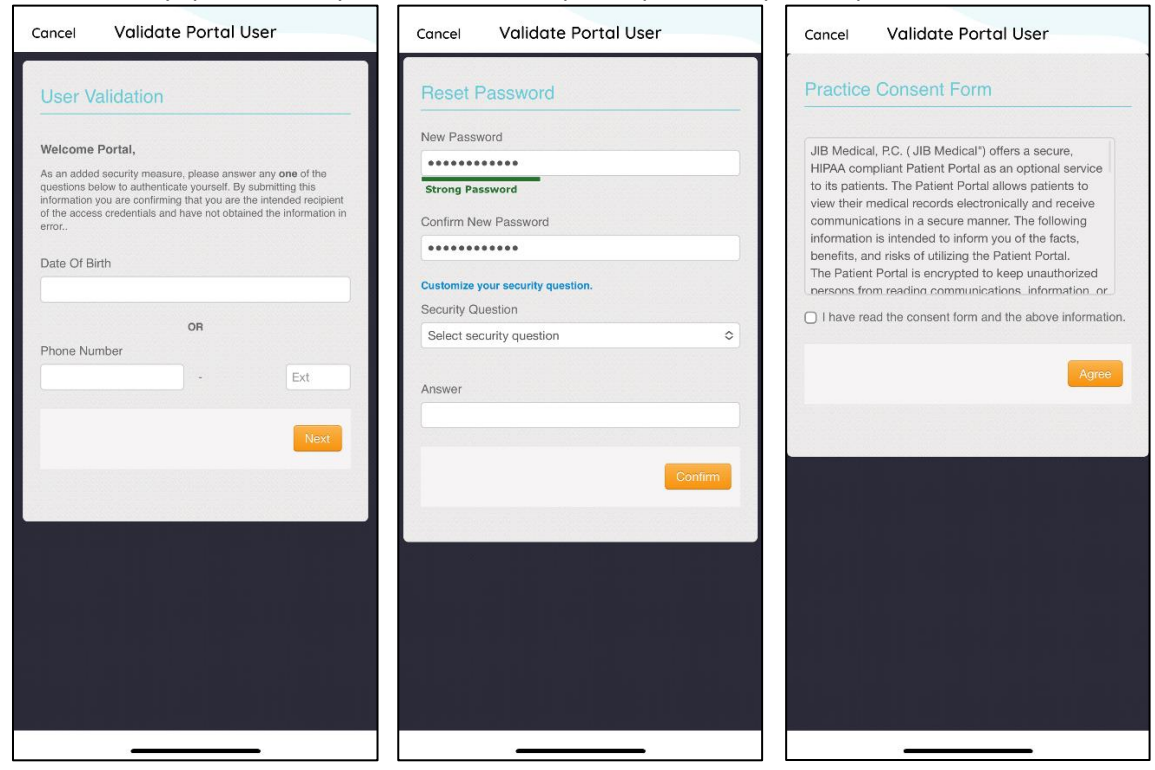

6. To make it easier to unlock the app, set a 6-digit passcode and/or enable Face ID/Face Unlock.

| Create PIN                                                                                                    |          |                                                        | Face ID                                                                                                    |  |  |  |
|----------------------------------------------------------------------------------------------------|----------|--------------------------------------------------------|----------------------------------------------------------------------------------------------------|--|--|--|
| The confidentiality of your health information is important<br>to us.<br>For that, we need you to create a 6 digit PIN of<br>your choice to be used to unlock your app. |          | ation is important<br>a 6 digit PIN of<br>ck your app. | Lipping and the provided of the provided of th |  |  |  |
| 1                                                                                                    | 2<br>ABC | 3                                                      |                                                                                                    |  |  |  |
| <u>4</u><br>оні                                                                                                    | 5<br>JKL | 6<br>MH 0                                              |                                                                                                    |  |  |  |
| 7<br>PQRS                                                                                                    | 8        | 9<br>wxyz                                              |                                                                                                    |  |  |  |
|                                                                                                    | 0 🛛      |                                                        | Turn on Face ID                                                                                                    |  |  |  |
|                                                                                                    |          |                                                        | Not Now                                                                                                    |  |  |  |
| -                                                                                                    |          | -                                                      |                                                                                                    |  |  |  |

7. You do not need hello2healow at this time. Tap on **Cancel**.

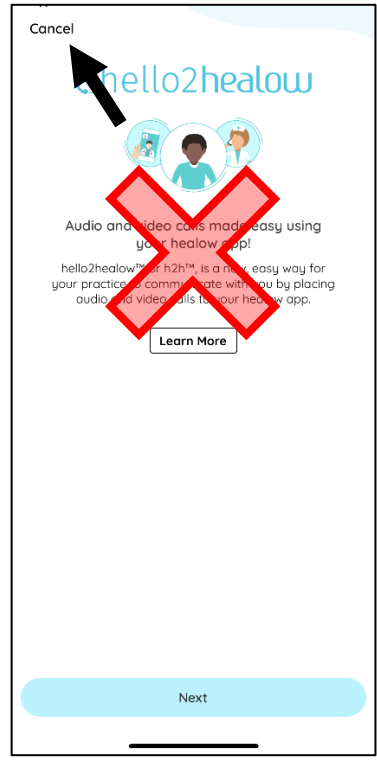

8. You are now logged into the Healow app.

| < Search                                                |  |
|---------------------------------------------------------|--|
| PTE Portal, Test                                        |  |
| MY RECORDS<br>TRACKERS<br>TRACKERS<br>FRO<br>APPORTMENT |  |
| Notifications & Messages                                |  |
| You currently do not have any messages.                 |  |
|                                                         |  |

## **HEALOW SETUP – WEBSITE**

1. Welcome Email – Click the <u>Set Up Portal Account</u> in the email you received.

| JIB Medical                                                                                        |                                                                                                    |  |  |  |  |  |
|----------------------------------------------------------------------------------------------------|----------------------------------------------------------------------------------------------------|--|--|--|--|--|
| Dear JIBEI,                                                                                        |                                                                                                    |  |  |  |  |  |
| We have exciting new                                                                               | s regarding your health care!                                                                                                    |  |  |  |  |  |
| As we continue in our want to ensure that yo                                                       | efforts to provide you, our patients, with the highest quality of care, we<br>ou are involved in the maintenance and improvement of your health.                                                                                                    |  |  |  |  |  |
| To that end, we are pr<br>use the power of the<br>Patient Portal enables<br>securely over the Inte | To that end, we are proud to announce that our practice now offers you the opportunity to<br>use the power of the Web to track all aspects of your health care throughout our office. The<br>Patient Portal enables our patients to communicate with our practice easily, safely, and<br>securely over the Internet. |  |  |  |  |  |
| Login Creder                                                                                       | Login Credentials                                                                                                    |  |  |  |  |  |
| Login URL                                                                                          | https://health.healow.com/jibmedical                                                                                                    |  |  |  |  |  |
| User ID                                                                                            | @gmail.com                                                                                                    |  |  |  |  |  |
|                                                                                                    | Set up Portal Account                                                                                                    |  |  |  |  |  |

2. User Verification – Select the phone number and method to receive a unique validation code. After clicking on **Send Code**, a code will be sent to you.

| Authentication,<br>Reset Password                                       | 1 User Validation<br>Welcome JIBEI                                                                                                    |
|-------------------------------------------------------------------------|----------------------------------------------------------------------------------------------------|
| and Consent                                                             | Please select the phone number and the verification code will be sent to the selected                                                    |
| Help us to serve you<br>better! Please submit<br>few details about you. | Phone Number                                                                                                    |
|                                                                         | If the number(s) or email above are not correct, please call our offices to update your account information and re-initiate the process. |

| Authentication,<br>Reset Password<br>and Consent<br>Help us to serve you<br>better! Please submit<br>few details about you. | Verification Code  Please enter the validation code you received on the phone number provided.  Enter code Resend Code Code is volid for 8 minutes or 8 attempts Cancel Verify |
|----------------------------------------------------------------------------------------------------|----------------------------------------------------------------------------------------------------|
| Copyright ©2022 eClinicalWo                                                                                                 | rks. All rights reserved, version Portal8.6.5.5. Use of this website constitutes of our Terms Of Use and Privacy Policy.                                                       |

3. Verification Code – Enter the validation code that you received and click on <u>Verify</u>.

 Reset Password – After a successful validation, you can set and confirm your new password. Click on <u>Next</u> to proceed.

| Athentication, Reset Password   But so serve you calculate secure you calculate inter the secure of the secure password. Refer Password Guidelines to create secure password. |
|----------------------------------------------------------------------------------------------------|
|                                                                                                    |

5. Consent Forms – Read the consent forms, check the confirmation box, and click on Agree.

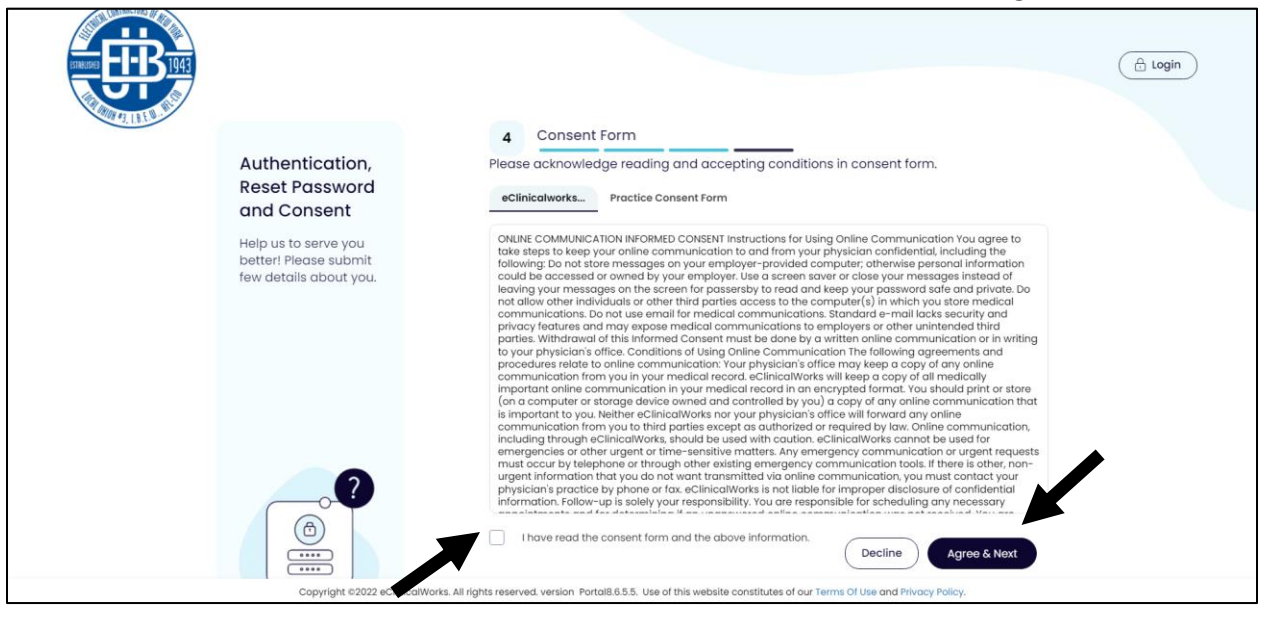

6. You are now logged into your patient portal account with the new password.

|                                  |                                                           |                                  |                      |                                                  |            | Home | Cambie a Español | 🕛 Sign Out |
|----------------------------------|-----------------------------------------------------------|----------------------------------|----------------------|--------------------------------------------------|------------|------|------------------|------------|
| ><br>Dashboard                   | Hi Jibei,<br>Welcome to JIB Medical's Patient Portall     |                                  |                      |                                                  |            |      |                  |            |
| My Account                       |                                                           |                                  |                      |                                                  |            |      |                  |            |
| Messages<br>*<br>Medical Records | 17 (The All New All CURRENT MEDICATION                    | 1<br>New LATEST RESULTS          | <b>O</b><br>View All | RECENT REFERRALS                                 | O View All |      |                  |            |
| Appointments                     | Liraglutide, 18 MG/3ML<br>Take as directed, Subcutaneous, | CBC w/ Auto Diff [lav]<br>Normal | 07/08/2016           | Evelio Echenique<br>test                         | 08/31/2021 |      |                  |            |
| Trackers                         | Lisinopril, 40 MG<br>Take 1 tablet, Orally, Once a day    |                                  |                      | Referral Details<br>NEEDS COLON CANCER SCREENING | 03/01/2021 |      |                  |            |
| Constant Education               | Norvasc, 5 MG<br>Take 1 tablet, Orally, Once a day        |                                  |                      | FRANCES STERN<br>dense breast                    | 01/22/2021 |      |                  |            |
|                                  | Click View All to see all medications. Request Refill     |                                  |                      |                                                  |            |      |                  |            |
|                                  |                                                           |                                  |                      |                                                  |            |      |                  |            |

# **HEALOW – LINKING ACCOUNTS ON THE APP**

If you already use Healow at another doctor's office, you can add JIB Medical into the app by linking accounts. You can also link accounts if you have been given proxy access to another patient of JIB Medical.

Tap on your initials (or picture if you have uploaded one) and then tap on <u>Link Another Account</u> at the bottom. Follow the instructions that appear on the screen.

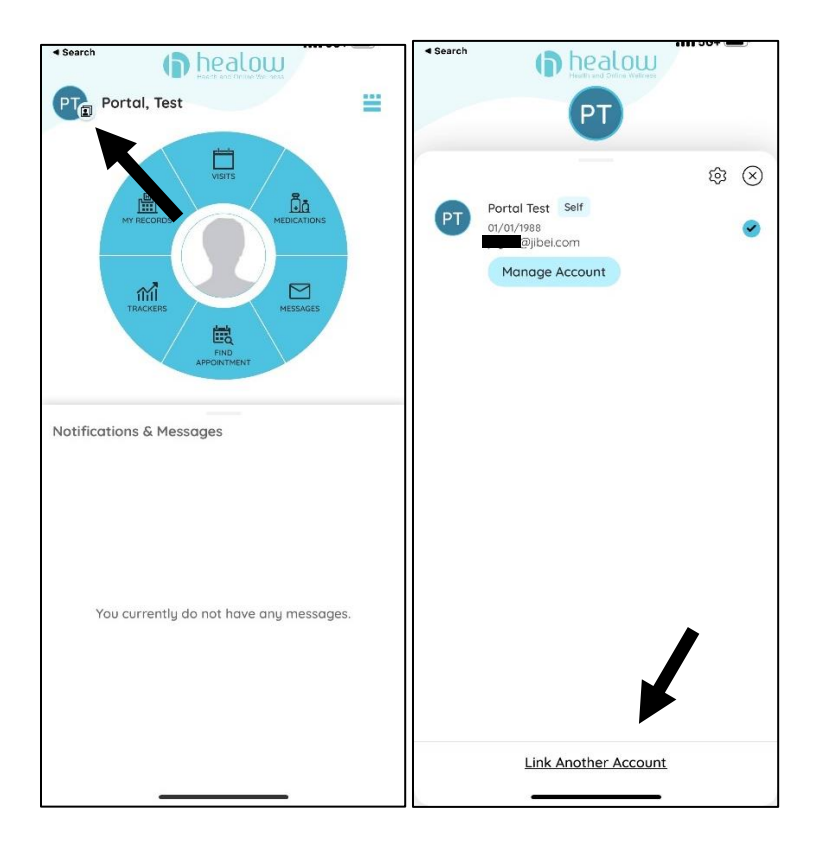